## -> TUTORIEL

## TÉLÉCHARGEMENT D'UN LIVRE SUR UNE LISEUSE VIVLIO

1

Les garçons tapotèrent l'anorak vert qui tournoya à la surface de l'eau, puis décrivit un arc de cercle avant de couler. S'aidant de leurs bâtons, ils le firent remonter et furent saisis d'effroi.

Ils vivaient dans le quartier de Hvassaleiti et habitaient les immeubles bordant le boulevard Miklabraut jusqu'au terrain vague de Kringlumyri. La partie nord de ce périmètre était une friche envahie d'angélique et de rumex à longues feuilles. La partie sud était quant à elle une tourbière encore toute lacérée d'entailles d'où les gens de Reykjavik avaient extrait des tonnes de tourbe pour se chauffer pendant la Grande Guerre. Le conflit mondial ayant entraîné une pénurie de combustible en Islande, on avait drainé le marais, tracé des chemins de terre et entrepris la plus importante extraction de tourbe de l'histoire. Cette activité avait occupé des centaines

6/15

vivliov

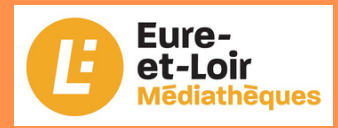

## Téléchargement d'un livre sur une liseuse Vivlio

**1ère étape** : Via votre ordinateur, se connecter sur le site Adobe Digital Edition et créer un compte (Obligatoire). Version 3.0 <u>https://mediatheques.eurelien.fr/ressources-</u> <u>numeriques/les-services/aide</u>

2 ième étape : Allumer la liseuse et se connecter au réseau Wi-Fi

3 ième étape : Via votre ordinateur, se connecter sur le site <u>https://mediatheques.eurelien.fr</u> et s'identifier avec le numéro d'adhérent de votre bibliothèque et votre mot de passe
4 ième étape : Sélectionner votre document en appuyant sur le bouton « Emprunter ». Si ce bouton est remplacé par « Réserver », pour pourrez faire la réservation mais pas la possibilité de le télécharger à cet instant. Lorsque le document sera disponible, vous serez averti en vous connectant sur le site <u>https://mediatheques.eurelien.fr</u> et en cliquant sur le message dans le bandeau.

**A savoir** : Dans ce tutoriel, la méthode de téléchargement sera effectuée sans passer par le logiciel Adobe digital Edition pour le transfert du fichier. Les 4 étapes restent obligatoires.

## **DÉMONSTRATION:**

ø

KROK

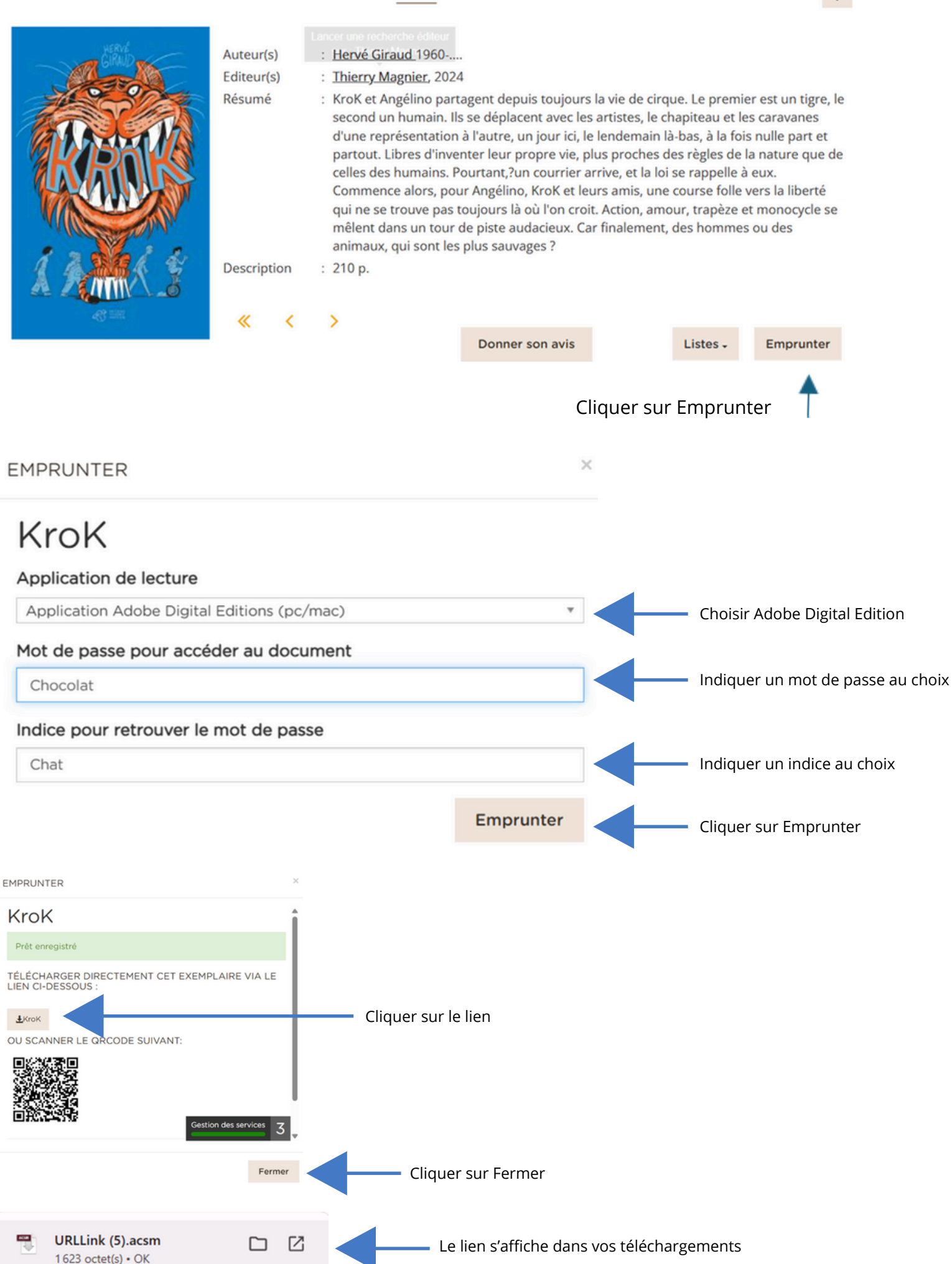

Allumer la liseuse et relier là à votre ordinateur pour transférer votre document

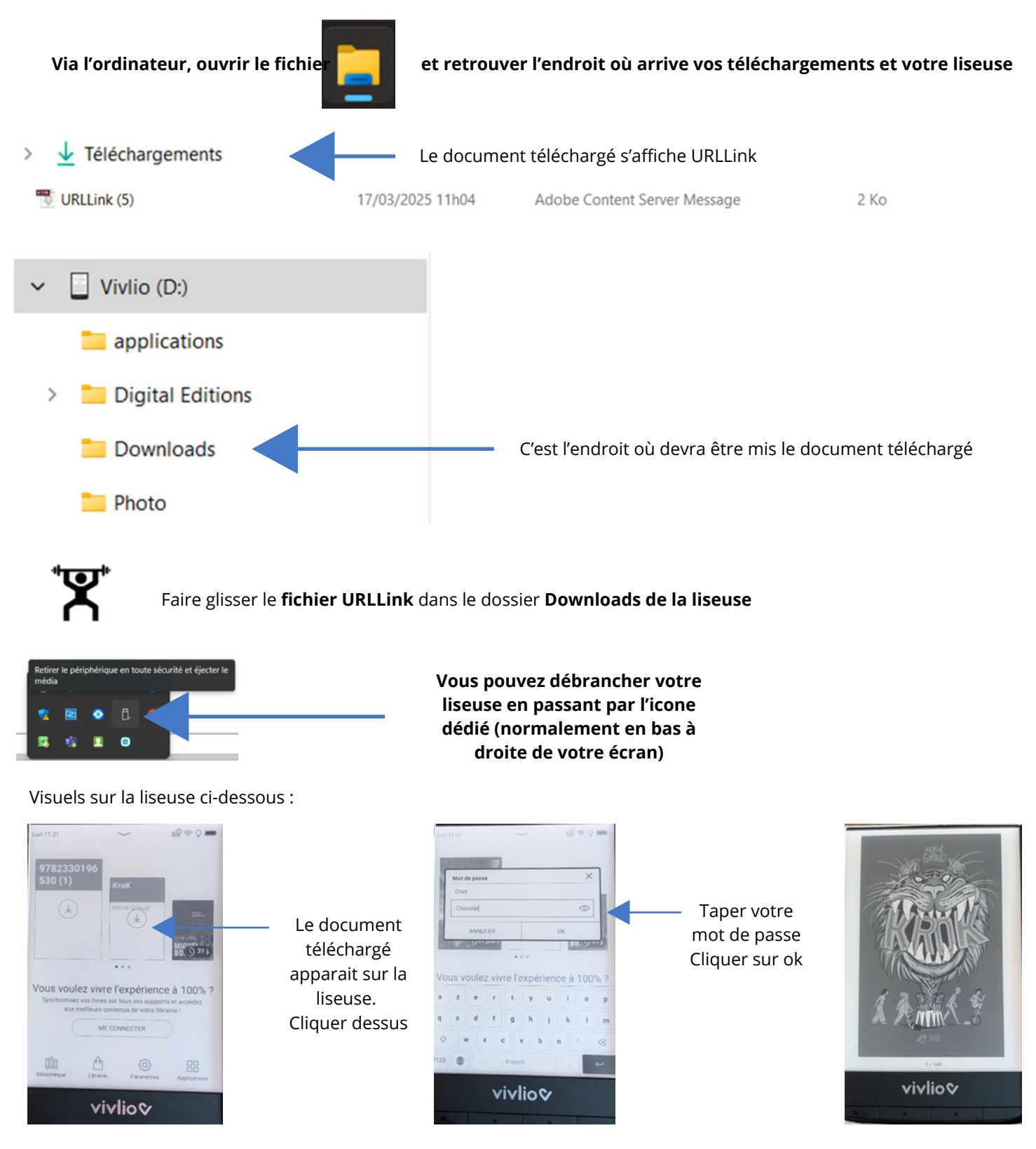

Via l'ordinateur, cliquer sur le dossier **Downloads** pour voir apparaitre votre transfert de document

<u>Si vous souhaitez voir apparaître votre document dans Adobe Digital Edition pour pouvoir le restituer avant la date</u> <u>butoir, cliquer sur le fichier URLLink. Adobe s'ouvrira. Appuyer sur « Bibliothèque » pour ranger votre livre avec les</u> <u>autres téléchargements.</u>

»

2 méthodes au choix pour restituer son document :

- En passant par Adobe, faire un clic droit sur la jaquette du document et sélectionner « restituer l'élément emprunter
- En passant directement avec la liseuse, faire un appui long sur la jaquette du document, renseigner le mot de passe (voir le 2ième visuel dans la démonstration de ce tuto) et appuyer sur OK puis cliquer sur « retour livre de prêt » et « rendre »

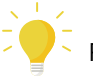